# New Ration Card Online Application User Manual

This user manual is represent Apply New Ration Card application online.

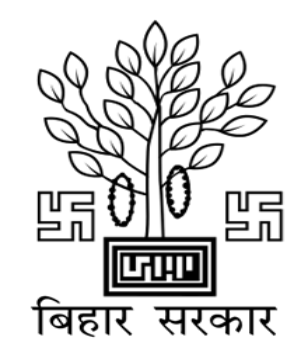

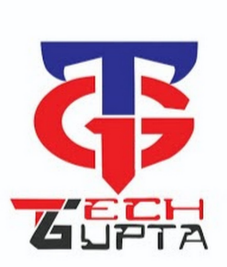

Simple six steps to apply for new ration card application

- Registration
- ≻ Login
- Add Applicant Details
- Add Member Details
- Upload Documents
- Final Submission

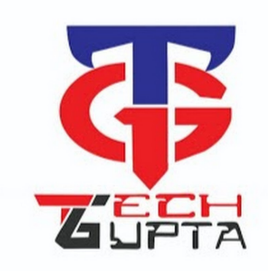

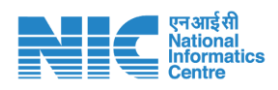

#### Registration Form

First of all, Applicant should be register on online portal with valid name as per Aadhaar, mobile number, Aadhaar number and email id. (Steps are given below)

**1.** Applicant will enter their name in English and Hindi both, and mobile number then click on Get OTP

|           | मितार<br>विहार              | ि मित<br>सरकार |                    |
|-----------|-----------------------------|----------------|--------------------|
| -         | JVA Online                  | e RC Portal    |                    |
|           | Applicant Name              |                |                    |
|           | Applicant Name Hindi        |                |                    |
| -         | EmailID                     |                | WHAT SALW DO DO DO |
| No. Selas | MobileNo.                   |                | E A TRAC           |
|           | Get                         | ΟΤΡ            |                    |
|           | Thank you.<br>Back to login |                | Part 1             |

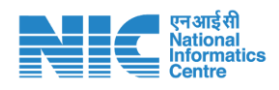

**2.** After click on "Get OTP", A SMS will sent by application to applicant at given mobile number, they will entered received OTP on their next screen(given below)

| JVA Online RC Portal           |  |
|--------------------------------|--|
| Enter 6 digit OTP Validate OTP |  |
| Don't receive the code?        |  |
| Thank you.<br>Back to login    |  |

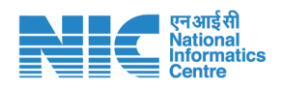

#### Registration Form

**3.** After validate their OTP, a new screen will appear on the portal where applicant will enter Aadhaar Number, select their district of Bihar, pin code, password, confirm password and captcha then click on Register. (screen shown below)

| JVA Onli    | ne RC Portal      |
|-------------|-------------------|
| Aadhaar No. |                   |
| State Bihar | -Select District- |
| Pincode     |                   |
| Password    | Confirm Password  |
| 300         | Captcha           |
|             | Register          |

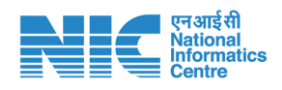

#### Registration Form

**4.** After register button click, applicant will get login Id through which they can login the portal and fill the application. Applicant will also get their login Id on their given registered mobile number as well.

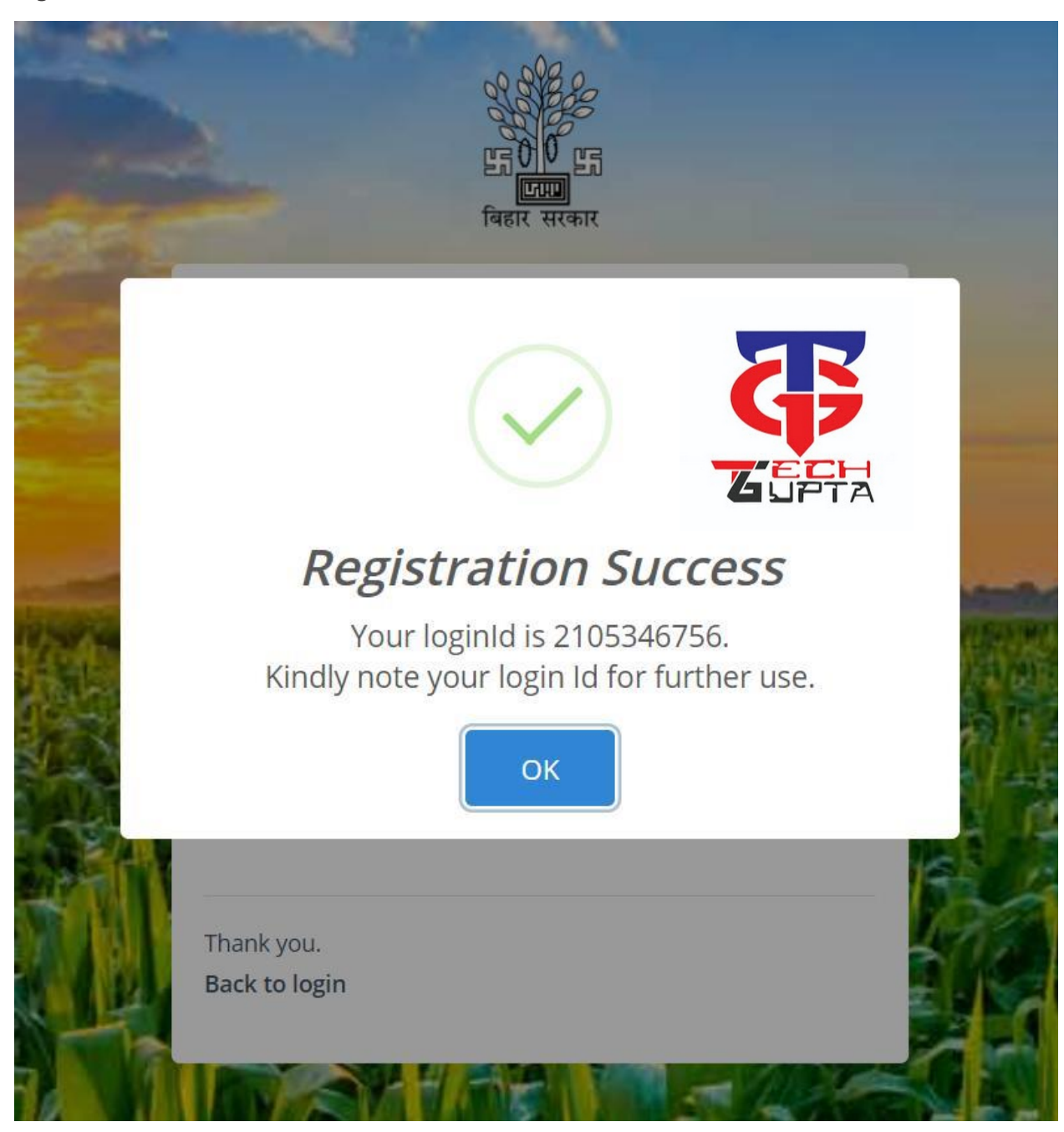

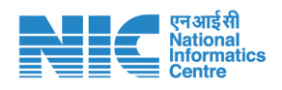

# Login Form

After registration, applicant login on portal by using login Id and password

|                         | ्र<br>5<br>कार   |
|-------------------------|------------------|
| Login H                 | Here             |
| LoginId                 |                  |
| Password                | <b>ZUPTA</b>     |
| 970                     | Captcha          |
| To Register Click Here. | Forgot Password. |

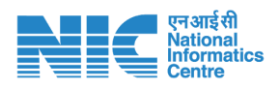

Designed & Developed for Food, Civil Supplies & Consumer Affairs Department, Bihar

### Dashboard

After login by applicant, dashboard screen will be open. Through this dashboard screen, user can read the instruction mentioned carefully. At top of the screen a menu will also appear where user can see the option of New apply. Here user will select one time option that either this application is for rural area or urban area.

| JVA |                                                             |                                                                                                    | Md Neyaz Uddin Mansuri (Login Id: 2105346756) - |
|-----|-------------------------------------------------------------|----------------------------------------------------------------------------------------------------|-------------------------------------------------|
| đ   | Home > 10 Apply ~                                           |                                                                                                    |                                                 |
|     | Welcome   New Apply   Rural  Tack Application Status  Urabn |                                                                                                    | 🖄 / Ration Card / Dashboard                     |
|     |                                                             | Welcome to Jan Vitran Ann Online Ration Card Portal<br>দে বিষয়ে এস ऑगताइन रायान कार्ड पोर्टत में आपका स्वागत है।<br>ब Instruction for Document required for Inscance of New Rution Card (নয় रायन कार्ड की अपर्वतजा के जिए असरकर स्वाने के जिए निर्देषा)                                                                                                    |                                                 |
|     |                                                             | <ul> <li>Scan Copy Of Astibuar Card<br/>(भणार स्मर्ट की काणाडी )</li> <li>Scan Copy Of First Page Of Bank Account Which Reflects Name. Account Number. Name Of Account Holder , IFSC Code Of Bank<br/>(बैंक खात के प्रभय पुंछ की काणाडी), विरूपर खातापरी का नाम, खात रोखा, बैंक का नाम, बैंक का IFSC Code रहता है)</li> <li>Residential Centificate<br/>(Annifer प्रभाव)</li> </ul> |                                                 |
|     |                                                             | <ul> <li>San Copy Of Family Focus Photo (Only in Jpg Or (Jpeg Format)<br/>(वर्म्यूर्ध संविधार का एक फोटोप्राली (केवल) jpg वा Jpeg व्ररूप मे))</li> <li>Disability Certificate<br/>(विवल्पिगत प्रजय–पद्म)) 0f Applicable)</li> </ul>                                                                                                    |                                                 |
|     |                                                             |                                                                                                    | <b>G</b>                                        |
| _   | 🗘 Apply 🗸                                                   |                                                                                                    | <b>GUPTA</b>                                    |
|     | > New Apply ~                                               | > Rural                                                                                                    |                                                 |
|     | > Track Application Status                                  | > Urabn                                                                                                    |                                                 |

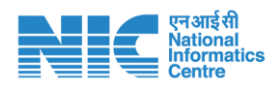

After selection of Area from menu, applicant information form will be open where applicant will fill their details as per application required.

| pry New Radon Card                                                                                                    |                                                                           |                                                                                                    |                                                     |                                                                                           |                                                               |                                                                              |                                                     |                                                                                                    |
|----------------------------------------------------------------------------------------------------|---------------------------------------------------------------------------|----------------------------------------------------------------------------------------------------|-----------------------------------------------------|-------------------------------------------------------------------------------------------|---------------------------------------------------------------|------------------------------------------------------------------------------|-----------------------------------------------------|----------------------------------------------------------------------------------------------------|
| Nease fill requried fileds for rec                                                                                                    | questing Ration card                                                      |                                                                                                    |                                                     |                                                                                           |                                                               |                                                                              |                                                     |                                                                                                    |
| भता                                                                                                    | क्षेत्र •                                                                 |                                                                                                    | अनुमंडल •                                           | नगर •                                                                                     |                                                               | वार्ड नंo. •                                                                 |                                                     |                                                                                                    |
| Patna                                                                                                    | माहरी                                                                     | ~                                                                                                    | -Select Sub Division-                               | ~                                                                                         | ~                                                             |                                                                              | ~                                                   |                                                                                                    |
|                                                                                                    |                                                                           |                                                                                                    |                                                     |                                                                                           |                                                               |                                                                              |                                                     |                                                                                                    |
| ाशन कार्ड के आवेदक का विवरण                                                                                                    |                                                                           |                                                                                                    |                                                     |                                                                                           |                                                               |                                                                              |                                                     |                                                                                                    |
| ।(वेदक का नाम (अंग्रेज़ी) *                                                                                                    |                                                                           | आवेदक का नाम (हिन                                                                                                    | বী) *                                               | पति/पिता का                                                                               | नाम (अंग्रेज़ी) *                                             |                                                                              | पति/पिता का नाम                                     | (हिन्दी) *                                                                                                    |
| Md Neyaz Uddin Mansuri                                                                                                    |                                                                           | नेपाथ प्रदीन मंगूरी                                                                                                  |                                                     | पति/पिता व                                                                                | ग नाम (अंग्रेजी)                                              |                                                                              | पति/पिता का नाम                                     | (हिनदी)                                                                                                    |
| रा आवासीय पता                                                                                                    |                                                                           |                                                                                                    |                                                     |                                                                                           |                                                               |                                                                              |                                                     |                                                                                                    |
| ग +                                                                                                    | <u>उम्र •</u>                                                             | वैवाहिक स्थिति •                                                                                                    | कार्ड                                               | धारी से संबंध * 🖪                                                                         | जाति श्रेणी                                                   |                                                                              |                                                     | व्यवसाय/सरकार कर्मचारी •                                                                                                    |
| Select                                                                                                    | <ul> <li>✓ उम्र</li> </ul>                                                | Select                                                                                                    | * .St                                               | elect-                                                                                    | * Select                                                      |                                                                              | ~                                                   | -Select-                                                                                                    |
| ाय का स्रोत                                                                                                    |                                                                           | मासिक आय *                                                                                                    | आधाः                                                | र संख्या                                                                                  | मोबाइल नंबर                                                   |                                                                              | विकलांगता                                           |                                                                                                    |
| आय का स्रोत                                                                                                    |                                                                           | मासिक आय                                                                                                    | XX                                                  | XXXXXXXXXXXX                                                                              | XXXXXXXXXXXX                                                  | ĸ                                                                            | OYes ONo                                            |                                                                                                    |
| क का नाम                                                                                                    |                                                                           | ৰ্ষক কা IFSC কান্ত                                                                                                   |                                                     | बैंक खाता संर                                                                             | TTE                                                           |                                                                              |                                                     |                                                                                                    |
| Select                                                                                                    | Ŷ                                                                         |                                                                                                    |                                                     | 🛩 थिक खाता स                                                                              | श्चिम                                                         |                                                                              |                                                     |                                                                                                    |
|                                                                                                    |                                                                           |                                                                                                    |                                                     |                                                                                           |                                                               |                                                                              | _                                                   | CLETA                                                                                                    |
|                                                                                                    | esung Katun caru<br>Art s                                                 | _                                                                                                    | MALTER *                                            | 807.4                                                                                     | _                                                             | ani in t                                                                     |                                                     | CECH<br>UPTA                                                                                                    |
| nse na requirado mados for requi<br>T                                                                                                    | esting Hatton Laro<br>क्षेत्र •<br>जन्मरी                                 |                                                                                                    | अनुमंडल <b>*</b><br>РАТИА СПУ                       | नगर *                                                                                     | (NP) ¥                                                        | वार्ड न <b>०. •</b>                                                          |                                                     | <b>GEFT</b> A                                                                                                    |
| sie na requirada nacios nar requi<br>1<br>Itra                                                                                                    | esting Hation Card<br>क्षेत्र *<br>राहरी                                  |                                                                                                    | अगुमंडल •<br>PATNA CITY                             | मार *<br>× khusrupu                                                                       | r (NP)                                                        | <b>वार्ड भक.*</b><br>0003                                                    |                                                     | CEPTA                                                                                                    |
| इस मान राष्ट्रप्रमाच्या माव्यक त्या राष्ट्रप्र<br>!<br>tha<br>1 कार्ड के अन्य सदस्य विवरण                                                                                                   | स्थानगु मन्द्राप्ता स्थल<br>क्षेत्र *<br>राहरी                            | v                                                                                                    | अनुमंडल •<br>PATNA CITY                             | नगर *<br>• Khusrupu                                                                       | r (NP) 👻                                                      | যার্চ প <b>০. *</b><br>০০০3                                                  |                                                     | ANAGER HIBERT : 23020210515                                                                                                    |
| 50 गण गव्युधगवच्च गण्डव्छ गण गव्युध<br>१<br>११ कार्ड के अन्य सदस्य विवरण<br>(अंग्रेली) *                                                                                                    | प्रदेशसम् मदाराजा स्वास<br>द्वेदा *<br>विहास                              | ~<br>नाम (हिन्दी) ●                                                                                                  | अनुमंडल *<br>PATNA CITY                             | नगर •<br>•<br>•<br>Khusrupu                                                               | r (NP)                                                        | বার্দ্র পঞ. •<br>০০০3                                                        | ्<br>चति/पिता का नाम                                | अस्टेश संख्या : 23020210515                                                                                                    |
| डर गण गव्युधगवच्च गण्डव्य गण गव्युध<br>f<br>f<br>f<br>g कार्ड के अन्य सदस्य विवरण<br>(अंग्रेली) •<br>म (अंग्रेली)                                                                           | स्टामस् म्यापम स्थल<br>श्रेष्ट •<br>यहरी                                  | जाम (हिन्दी) ●                                                                                                    | अनुमंडल *<br>PATNA CITY                             | नगर •<br>•<br>Khusnupu                                                                    | r (NP)                                                        | বার্হ্ড প <b>০. *</b><br>০০০3                                                | ्<br>चति/पिता का नाम<br>चति/पिता का नाम             | अस्टेब्स संख्या : 23020210515<br>(हेन्दी) •<br>(हेन्दी)                                                                                          |
| डर ११ र रच्या गाव्या १ गाव्या<br>१<br>१ कार्ड के अन्य सदस्य विवरण<br>(अंग्रेली)<br>१ (अंग्रेली)                                                                                             | स्टामस्ट म्हमस्य<br>क्षेत्र *<br>यहरी<br>वैवाहिक स्थिति *                 | <ul> <li>✓</li> <li>गम (हिन्दी) *</li> <li>ाम (हिन्दी)</li> </ul>                                                    | अनुमंडल •<br>PATNA CITY                             | नगर •<br>•<br>Khusnupu                                                                    | r (NP)                                                        | वार्ठ मंक. *<br>0003<br>मोबाइस जंबर •                                        | ्<br>चति/पिता का नाम<br>चति/पिता का नाम             | अल्देश संख्या : 23020210515<br>(हिन्दी) •<br>((हन्दी)                                                                                            |
| SE THE FEQURES THE FEQU<br>f<br>f<br>f<br>f<br>f<br>f<br>f<br>f<br>f<br>f<br>f<br>f<br>f<br>f<br>f<br>f<br>f<br>f<br>f                                                                      | स्वायपु मन्त्राप्ता स्वरप<br>स्रोप *<br>यहती<br>वैवाहिक सिथलि *<br>Select | <ul> <li>✓</li> <li>गम (हिन्दी) •</li> <li>ाम (हिन्दी) •</li> </ul>                                                  | अनुमंडल *<br>PATNA CITY                             | नगर *<br>• Khusrupu                                                                       | r (NP)                                                        | वार्ड मक. *<br>0003<br>मोबाइस नंबर •<br>मोबाइत नंबर                          | ्<br>चति/पिता का नाम<br>चति/पिता का नाम             | अल्देश संख्या : 23020210515<br>(हिन्दी) •<br>(हल्दी)<br>व्यवसाय/सरकार कर्मबारी •<br>-Select-                                                     |
| se fin fequreo fileos for fequ<br>f<br>f<br>f<br>f<br>f<br>f<br>f<br>f<br>f<br>f<br>f<br>f<br>f<br>f<br>f<br>f<br>f<br>f<br>f                                                               | estrug मताराज स्वरत<br>क्षेत्र *<br>यहरी<br>वैवाहिक स्थिति *<br>Select    | भाम (हिन्दी) •<br>नाम (हिन्दी) •<br>नाम (हन्दी)<br>प्रांसिक आप                                                       | अनुमंडल *<br>PATNA CITY                             | नगर *<br>४ सिफडायाव्य<br>Success                                                          | r (NP) 💌                                                      | वार्ड मक. *<br>0003<br>मोबाइस नंबर •<br>मोबाइत नंबर                          | ्<br>च <b>र्वत/पिता का नाम</b><br>चर्वत/पिता का नाम | अप्रेट्स संख्या - 23020210515<br>(हिन्दी) •<br>((हिन्दी)<br>व्यवसाय/सरकार कर्मबारी •<br>                                                         |
| ते मान नव्यामदाच मादवा गत नव्या<br>त कार्ड के अन्य सदस्य विवरण<br>(अंग्रेज़ी)<br>व (अंग्रेज़ी)<br>व (अंग्रेज़ी)<br>व व व<br>व व स्रोत                                                       | eenang Hanton Kard<br>भ्रेष *<br>यहरी<br>वैवाहिक स्थिति *<br>Select       | <ul> <li>गाम (हिन्दी) •</li> <li>नाम (हेन्दी) •</li> <li>नाम (हेन्दी)</li> <li>मासिक आप</li> <li>मासिक आप</li> </ul> | адяав •<br>Ратна стту<br>Your App<br>Kiedh and      | मार •<br>Khusruou                                                                         | r (NP) *                                                      | वार्ड मक. *<br>0003<br>मोबाइस नंबर •<br>मोबाइत नंबर                          | ्<br>च <b>रि/पित का नाम</b><br>चरि/पित का नाम       | अविदन संख्या : 23020210515<br>(हिन्दी) •<br>((हन्दी)<br>व्यवसाय/सरकार कर्मबारी •<br>_Select-                                                     |
| SE THE FEQURECU TRECUT TREQU<br>f<br>f<br>frua<br>g कार्ड के अन्य सदस्य विवरण<br>(अंग्रेज़ी)<br>म (अंग्रेज़ी)<br>म (अंग्रेज़ी)<br>क जस क<br>elect ज<br>व का जोत                             | estang Action Lard<br>क्षेत्र *<br>च्याहरी<br>वैवाहिक स्थिति *<br>Select  | माम (हिन्दी) •       नाम (हिन्दी) •       नाम (हिन्दी) •       नाम (हिन्दी)       पारित्क आप       मारिक आप          | अनुमंडल *<br>PATNA CITY<br>Your App<br>Kindly not   | PITE *<br>Khusruou<br>Success<br>dication Id: 23020210<br>te Application Id for for       | r(NP) V<br>5150562.<br>urther use                             | वार्ड म <b>०. *</b><br>0003<br>मोवाइल मंबर *<br>मोबाइल जंबर                  | ्<br>चति/पिता का नाम<br>चति/पिता का नाम             | अम्बेदन संख्या - 23020210515<br>(हिन्दी) •<br>((हन्दी)<br>व्यवसाय/सरकार कर्मबारी •<br>_Select-                                                   |
| se till requires filess for requ<br>f<br>f<br>f<br>f<br>f<br>f<br>f<br>f<br>f<br>f<br>f<br>f<br>f<br>f<br>f<br>f<br>f<br>f<br>f                                                             | esung factor care<br>क्षेत्र *<br>गहरी<br>वैद्यादिक स्थिति *<br>Select    | णाम (हिन्दी) *<br>नाम (हिन्दी) *<br>जम (हिन्दी)<br>जमारिक आप<br>मारिक आप                                             | अनुसंदर •<br>PATNA CITY<br>Your App<br>Kindly not   | ник •<br>Кhusruou<br>Success<br>Sication Id: 23020210<br>ie Application Id for fo         | r (NP) V<br>5150562.<br>urther use                            | वार्ड भक. •<br>0003<br>मोबाइल भवर •<br>मोबाइल नंबर                           | ्<br>चंदि/पित का नाम<br>चंदि/पित का नाम             | अवेदन संख्या : 23020210515<br>(हिन्दी) •<br>(हिन्दी)<br>व्यवसाय/सरकार कर्मबारी •<br>-Select-                                                     |
| se i = requiriss incos i or requ<br>i<br>incos<br>r ants के अन्य सदस्य विवरण<br>(अंग्रेली) •<br>r (अंग्रेली) •<br>r (अंग्रेली) •<br>r (अंग्रेली) •<br>ar स्रोत<br>बा का स्रोत<br>संख्या वाम | esung factor care<br>क्षेत्र *<br>गहरी<br>वैद्यादिक स्थिति *<br>Select    | नाम (हिन्दी) *<br>नाम (हिन्दी) *<br>नाम (हिन्दी)<br>प्रासिक आप<br>मारिक आप<br>मारिक आप                               | अनुसंदर •<br>PATNA CITY<br>Your App<br>Kindly not   | मार •<br>Khusruou<br>Success<br>Sication Id: 23020210<br>ie Application Id for fo<br>OK   | r (NP) V<br>5150562.<br>urther use                            | वार्ड भव. •<br>0003<br>मोवाइल भवर •<br>मोवाइल नंबर<br>कार्ड धारी से स        | ्<br>चरिअपिता का नाम<br>चरित्र वित का नाम           | अवेदन संख्या : 23020210515<br>(हिन्दी) •<br>(हिन्दी)<br>व्यवसाय/सरकार कर्मबारी •<br>-Select-                                                     |
| se i = requirico filicio for fequ<br>ina<br>f m 5 के अन्य सदस्य विवरण<br>(अंग्रेजी) •<br>e (अंग्रेजी) •<br>e (अंग्रेजी) •<br>व व का स्वेत<br>का स्वेत<br>म का स्वेत<br>म म<br>1             | esting Ration Care<br>श्रेष *<br>गाउरी<br>वैवाहिक स्थिति *<br>Select      | नाम (हिन्दी) *<br>नाम (हिन्दी)<br>नाम (हिन्दी)<br>पासिक आप<br>मासिक आप<br>पाढि/पित ब                                 | अनुसंद्रस •<br>PATNA CITY<br>Your App<br>Kindly not | मार *<br>Khusruou<br>Success<br>Ilication Id: 23020210<br>ie Application Id for for<br>CK | r (NP) ~<br>5150562.<br>urther use<br>мпит #адл<br>хюхохохоох | वार्ड भव. •<br>0003<br>मोवाइल भवर •<br>मोबाइल नंबर<br>कार्ड धारी से स<br>रतय | ्<br>चति/पिता का नाम<br>चति/पिता का नाम             | अवेदन संख्या : 23020210515<br>(हिन्दी) •<br>(हिन्दी) •<br>(हिन्दी) •<br>(हिन्दी) •<br>(हिन्दी) •<br>(हिन्दी) •<br>गोबाइल मंबर<br>अध्र क्रमबारी • |

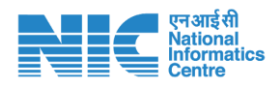

### Applicant Member Form

After submission of applicant information, a new screen will display on portal. By this screen user can add ration card members using valid Aadhaar number, Name should be also match with Aadhaar Card and required information as well.

| ला                                                                                                    |                                           | क्षेत्र •                  |                                                                        | अनुमंडल •                                  |               | नगर •                                                                                                    | वार्ड :                                | नंo. *                                        |                                                                                                    |                                                                                                   |                          |
|----------------------------------------------------------------------------------------------------|-------------------------------------------|----------------------------|------------------------------------------------------------------------|--------------------------------------------|---------------|----------------------------------------------------------------------------------------------------|----------------------------------------|-----------------------------------------------|----------------------------------------------------------------------------------------------------|---------------------------------------------------------------------------------------------------|--------------------------|
| Patna                                                                                                    |                                           | शहरी                       | ~                                                                      | PATNA CITY                                 | ~             | Khusrupur (NP)                                                                                                    | ~ 00                                   | 003                                           | ~                                                                                                    |                                                                                                   |                          |
| चन कार्ड के अन                                                                                                    | न्य सदस्य विवरण                           |                            |                                                                        |                                            |               |                                                                                                    |                                        |                                               |                                                                                                    | आवेदन संख्या : 23020                                                                              | 2105150562               |
| ाम (अंग्रेज़ी) *                                                                                                    |                                           |                            | नाम (हिन्दी) *                                                         |                                            |               | पति/पिता का नाम (अंग्रेज़ी) *                                                                                           |                                        |                                               | पति/पिता का नाम                                                                                          | न (हिन्दी) *                                                                                      |                          |
| नाम (अंग्रेज़ी)                                                                                                    |                                           |                            | नाम (हिन्दी)                                                           |                                            |               | पति/पिता का नाम (अंग्रेज़ी)                                                                                             |                                        |                                               | पति/पिता का ना                                                                                           | म (हिन्दी)                                                                                        |                          |
| र्गग •                                                                                                    | তম্ম *                                    | वैवाहिक स्थिति *           |                                                                        | कार्ड धारी से संबंध * 🖪                    |               | आधार संख्या *                                                                                                    | मोवा                                   | इल नंबर •                                     |                                                                                                    | व्यवसाय/सरकार का                                                                                  | र्मचारी •                |
| Select ~                                                                                                    | ন্যম                                      | Select                     | ~                                                                      | -Select-                                   | *             | आधार संख्या                                                                                                    | मोर                                    | बाइल नंबर                                     |                                                                                                    | -Select-                                                                                          | ~                        |
| ाय का स्रोत                                                                                                    |                                           |                            | मासिक आय                                                               | विष                                        | कलांगता       |                                                                                                    |                                        |                                               |                                                                                                    |                                                                                                   |                          |
| आय का स्रोत                                                                                                    |                                           |                            | मासिक आय                                                               | (                                          | OYes ONo      | Add M                                                                                                    | ember                                  |                                               |                                                                                                    |                                                                                                   |                          |
| াখন কাৰ্ড ক अ                                                                                                    | न्य सदस्य विवरण                           |                            |                                                                        |                                            |               |                                                                                                    |                                        |                                               |                                                                                                    | आवदन संख्या : 2:                                                                                  | G                        |
| ाचन कार्ड के अ<br>ाम (अंग्रेज़ी) *<br>नाम (अंग्रेज़ी)                                                                    | न्य सदस्य विवरण                           | -                          | नाम (हिन्दी) *<br>नाम (हिन्दी)                                         | -                                          |               | <b>प्रति/पिता का नाम (अंग्रेज़ी) *</b><br>प्रति/पिता का नाम (अंग्रेज़ी)                                                 |                                        |                                               | <b>पति/पिता का नाम</b><br>पति/पिता का नाम                                                                | आवदन सख्या : 2:<br><b>: (हिन्दी) *</b><br>म (हिन्दी)                                              | G                        |
| ম্যন কাউ ক অ<br>ম <b>ম (अंग्रेज़ी) *</b><br>নাম (अंग्रेज़ी)<br>র্ষম •                                                    | न्य सदस्य विवरण<br>उम्र *                 | वैवाहिक स्थिति *           | <b>नाम (हिन्दी) *</b><br>नाम (हिन्दी)                                  | कार्ड धारी से संबंध * 🖪                    |               | पति/पिता का नाम (अंग्रेज़ी) *<br>पति/पेता का नाम (अंग्रेज़ी)<br>आधार संख्या *                                           | मोवा                                   | इत नंबर *                                     | <b>पति/पिता का नाम</b><br>पति/पिता का नाम                                                                | आवदन सख्या : 2<br>: (हिन्दी) *<br>म (हिन्दी)<br>व्यवसाय/सरकार वर्ग                                | G<br>G<br>G              |
| ायन कार्ड कथ<br><b>ाम (अंग्रेज़ी) *</b><br>नाम (अंग्रेज़ी)<br>र्हेंग <b>*</b><br>Select <b>*</b>                         | न्य सदस्य विवरण<br>उम्र *<br>उग्र         | वैयाहिक स्थिति *<br>Select | नाम (हिन्दी) *<br>नाम (हिन्दी)                                         | कार्ड धारी से संबंध * 🛙<br>-Select-        |               | पति/पिता का नाम (अंग्रेज़ी) *<br>पति/पिता का नाम (अंग्रेज़ी)<br>आधार संख्या<br>आधार संख्या                              | मोवा                                   | <b>इल नंबर *</b><br>बाइल नंबर                 | <b>पति/पिता का नाम</b><br>पति/पिता का नाम                                                                | अवदन सख्या : 2:<br>१ (हिन्दी) *<br>व्यवसाय/सरकार कम<br>-Select-                                   | दि<br>दि<br>बिग्री रे    |
| ।यन काठ कथ<br>गम (अंग्रेज़ी) *<br>नाम (अंग्रेज़ी)<br>र्वेग *<br>Select ~<br>ाप का स्रोत                                  | न्य सदस्य विवरण<br>उम्र *<br>उग्र         | वैवाहिक स्थिति *<br>Select | नाम (हिन्दी) *<br>नाम (हिन्दी)<br>भासिक आय                             | कार्ड धारी से संबंध <b>+ ∎</b><br>-Select- |               | पति/पिता का नाम (अंग्रेली) *<br>पति/पिता का नाम (अंग्रेली)<br>आधार संख्या<br>आधार संख्या                                | मोथा                                   | <b>इल नंबर *</b><br>बाइल नंबर                 | <b>पति/पिता का नाम</b><br>पति/पिता का नाम                                                                | अवदन संख्या २२<br>१ (हिन्दी) •<br>व्यवसाय/सरकार कम<br>-Select-                                    | दि<br>दियाँ।<br>स्वारी * |
| म्य <b>न काठ क अ</b><br>म <b>म (अंग्रेज़ी) *</b><br>नाम (अंग्रेज़ी)<br>तैंग <b>*</b><br>Select <b>*</b><br>आय का स्रोत   | न्य सदस्य विवरण<br>उम्र *<br>उम्र         | वैवाहिक स्थिति *<br>Select | नाम (हिन्दी) *<br>नाम (हिन्दी)<br>भासिक आय<br>मासिक आय                 | कार्ड धारी से संबंध * 🖬<br>-Select-        |               | प्रति/पिता का नाम (अंग्रेज़ी) *<br>प्रति/पिता का नाम (अंग्रेज़ी)<br>आधार संख्या *<br>आधार संख्या                        | मोबा<br>मोर<br>t G                     | इत नंबर •<br>बाइल नंबर<br>So for Uplos        | पति/पिता का नाम<br>पति/पिता का नाम<br>dDocument                                                          | जावदन सख्या : 2<br>इ <b>(हिन्दी) *</b><br>म (हिन्दी)<br>व्यवसाय/सरकार कम<br>-Select-              | र्षारी *                 |
| स्वन काढ काअ<br><b>ाम (अंग्रेज़ी) *</b><br>नाम (अंग्रेज़ी)<br>तैंग <b>*</b><br>Select <b>*</b><br>आय का स्रोत            | न्य सदस्य विवरण<br>उम्र *<br>उम्र         | वैवाहिक स्थिति *<br>Select | नाम (हिन्दी) *<br>नाम (हिन्दी)<br>*<br>मासिक आप<br>मासिक आप            | कार्ड धारी से संबंध <b>* ∎</b><br>-Select- |               | पति/पिता का नाम (अंग्रेली) *<br>पति/पिता का नाम (अंग्रेली)<br>आधार संख्या<br>आधार संख्या                                | मोवा<br>मोर<br>± G                     | इस नंबर *<br>बाइल नंबर<br>io for Uploa        | पति/पिता का नाम<br>पति/पिता का नाम<br>ad Document                                                        | उपवदन सख्या : २<br>१ (हिन्दी) •<br>म (हिन्दी)<br>व्यवसाय/सरकार कम<br>-Select-                     | दि<br>दिवारी *           |
| रथन कार्ड क आ<br>मा (अंग्रेज़ी) *<br>नाम (अंग्रेज़ी)<br>इंग *<br>Select ¥<br>आय का स्रोत<br>आय का स्रोत                  | न्य सदस्य विवरण<br>उम्र *<br>लग्र         | वैवाहिक स्थिति *<br>Select | नाम (हिन्दी) *<br>नाम (हिन्दी)<br>भासिक आप<br>मासिक आप                 | कार्ड धारी से संबंध * ∎<br>-Select-        | ,<br>,        | पति/पिता का नाम (अंग्रेज़ी) *<br>प्रति/पिता का नाम (अंग्रेज़ी)<br>आधार संख्या<br>आधार संख्या                            | मोबा<br>मो<br>1 G                      | इस नंबर *<br>बाइल नंबर<br>io for Uplos        | पति/पिता का नाम<br>पति/पिता का नाम<br>ad Document                                                        | जावदन सच्या : 2<br>इ. <b>(हिन्दी) *</b><br>म (हिन्दी)<br>व्यवसाय/सरकार क <sup>‡</sup><br>-Select- | र्षारी *                 |
| धन कार्ड क अ<br>मा (अंग्रेज़ी) *<br>नाम (अंग्रेज़ी)<br>जाम (अंग्रेज़ी)<br>डelect ¥<br>अध्य का स्रोत<br>अध्य का स्रोत     | न्य सदस्य विवरण<br>उम्र *<br>उम्र *       | वैवाहिक स्थिति •<br>Select | नाम (हिन्दी) •<br>नाम (हिन्दी)<br>•<br>मासिक आप<br>मासिक आप            | कार्ड धारी से संबंध <b>* ड</b><br>-Select- | Succember Add | पति/पिता का नाम (अंग्रेज़ी) *<br>पति/पिता का नाम (अंग्रेज़ी)<br>आधार संख्या<br>आधार संख्या                              | मोवा<br>मोर<br>2 G                     | इस नंबर ♦<br>बाइल नंबर                        | पति/पिता का नाम<br>पति/पिता का नाम<br>ad Document                                                        | जावदन सख्या : 2<br>म (हिन्दी) *<br>म (हिन्दी)<br>व्यवसाय/सरकार कम<br>-Select-                     | र्ष ित                   |
| धन फाढ फ अ<br>म (अंग्रेज़ी) *<br>नाम (अंग्रेज़ी)<br>हैंग *<br>Select ~<br>आय का स्रोत<br>आय का स्रोत<br>संख्या           | न्य संदर्थ विवरण<br>उम्र *<br>उम्र<br>नाम | वैवाहिक स्थिति *<br>Select | नाम (हिन्दी) *<br>नाम (हिन्दी)<br>पासिक आप<br>मासिक आप<br>पति/पिता क   | कार्ड धारी से संबंध *<br>-Select-<br>Me    | Suc           | पति/पिता का नाम (अंग्रेली) *<br>पति/पिता का नाम (अंग्रेली)<br>आधार संख्या<br>आधार संख्या<br>CCESS<br>led Successfully   | मोबा<br>गोश<br>± G                     | इत नंबर •<br>बाहल नंबर<br>io for Uplos        | पति/पिता का नाम<br>पति/पिता का नाम<br>ad Document<br>मोबाइल नंबर                                         | अवदन संख्या : 2<br>: (हिन्दी) •<br>म (हिन्दी)<br>व्यवसाय/सरकार कम<br>-Select-                     | र्ष ित                   |
| ाम (अंत्रेज़ी) *<br>नाम (अंत्रेज़ी)<br>नाम (अंत्रेज़ी)<br>ईंच *<br>Select ~<br>आय का स्रोत<br>आय का स्रोत<br>संख्या<br>1 | न्य सदस्य विवरण<br>उस्र *<br>उम्र<br>नाम  | वैवाहिक स्थिति *<br>Select | नाम (हिन्दी) •<br>नाम (हिन्दी)<br>पासिक आप<br>मासिक आप<br>पति/पिता क   | कार्ड धारी से संबंध <b>* छ</b><br>-Select- | Suc           | पति/पिता का नाम (अंग्रेज़ी) *<br>पति/पिता का नाम (अंग्रेज़ी)<br>आधार संख्या<br>आपार संख्या<br>CCESS<br>led Successfully | मोबा<br>मो<br>1 G                      | हत नंबर<br>बाइल नंबर<br>io for Uplos          | पति/पिता का नाम<br>पति/पिता का नाम<br>ad Document<br>मोवाइल नंबर<br>XXXXXXXXXX                           | र्थावदन सख्या : 2<br>ह(हिन्दी) *<br>व्यवसाय/सरकार कम<br>-Select-                                  | full*                    |
| धन फाढ फ अ<br>मा (अंग्रेज़ी) *<br>नाम (अंग्रेज़ी) *<br>5elect ~<br>गाय का स्रोत<br>आय का स्रोत<br>आय का स्रोत<br>1<br>2  | न्य सदस्य विवरण<br>उम्र *<br>उम्र *<br>जम | वैवाहिक स्थिति •<br>Select | नाम (हिन्दी) *<br>नाम (हिन्दी)<br>भासिक आप<br>मासिक आप<br>प्रति/पिता क | कार्ड धारी से संबंध * ∎<br>-Select-<br>Me  | Suc<br>M      | पति/पिता का नाम (अंग्रेज़ी) *<br>पति/पिता का नाम (अंग्रेज़ी)<br>आधार संख्या<br>आधार संख्या<br>CCESS<br>ted Successfully | मोवा<br>गो<br>± G<br>वंघ<br>ग/वाप/ अन् | <b>इत नंबर •</b><br>बाहल नंबर<br>io for Uplos | पति/पिता का नाम<br>पति/पिता का नाम<br>ad Document<br>मोवाइल नंबर<br>XXXXXXXXXXXXXXXXXXXXXXXXXXXXXXXXXXXX | अवदन सब्दा २२<br>१ (हिन्दी) •<br>व्यवसाय/सरकार कम<br>-Select-                                     | fult *                   |

Now after completion of adding the members for same applicant, a link button will be appear on same screen i.e "Go for Upload Document". By help of this link applicant will proceed to next step i.e document upload. As soon as there is a member's added, it will continue to be displayed in the table below. Through the edit and delete button shown in this table, the applicant will be able to update or delete the details given.

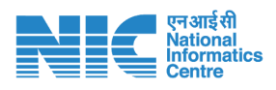

On clicking the edit, the details given by the member will fill in the screen above (Screen shown below). The same foot applicant was also shown the update button with the help of which he would be able to update the details change.

| ाशन कार्ड के अन्य सदस्य विवरण |               |                |                     |           |                                         |                    |               |                 | आवेदन संख्या | 230202105141390 |
|-------------------------------|---------------|----------------|---------------------|-----------|-----------------------------------------|--------------------|---------------|-----------------|--------------|-----------------|
| ताम (अंग्रेज़ी) *             |               | नाम (हिन्दी) + |                     |           | पति/पिता का नाम (                       | अंग्रेज़ी) *       |               | पति/पिता का नाम | म (हिन्दी) * |                 |
| Md Nasir Uddin                |               | নামিং তাটন     |                     |           | Hanif                                   |                    |               | 6-04            |              |                 |
| लेंग ★ उम्र + वैव             | गहिक स्थिति • |                | कार्ड धारी से संबंध | • 8       | आधार संख्या *                           |                    | मोबाइल नंबर * |                 | व्यवसाय/सर   | कार कर्मचारी *  |
| पुरुष 🗸 55                    | विवाहित       | ~              | पिता/बाप/अब्        | ~         | 000000000000000000000000000000000000000 | ¢                  | X000000000X   |                 | व्यापार      | ~               |
| भाय का स्रोत                  |               | मासिक आय       |                     | विकलांगता |                                         | विकलांगता प्रकार(ग | गदि कोई)      | Average         |              |                 |
| Other Service                 |               | 5000           |                     | ●Yes ○No  |                                         | नजर में खराबी      | ~             | 10              |              | 96              |

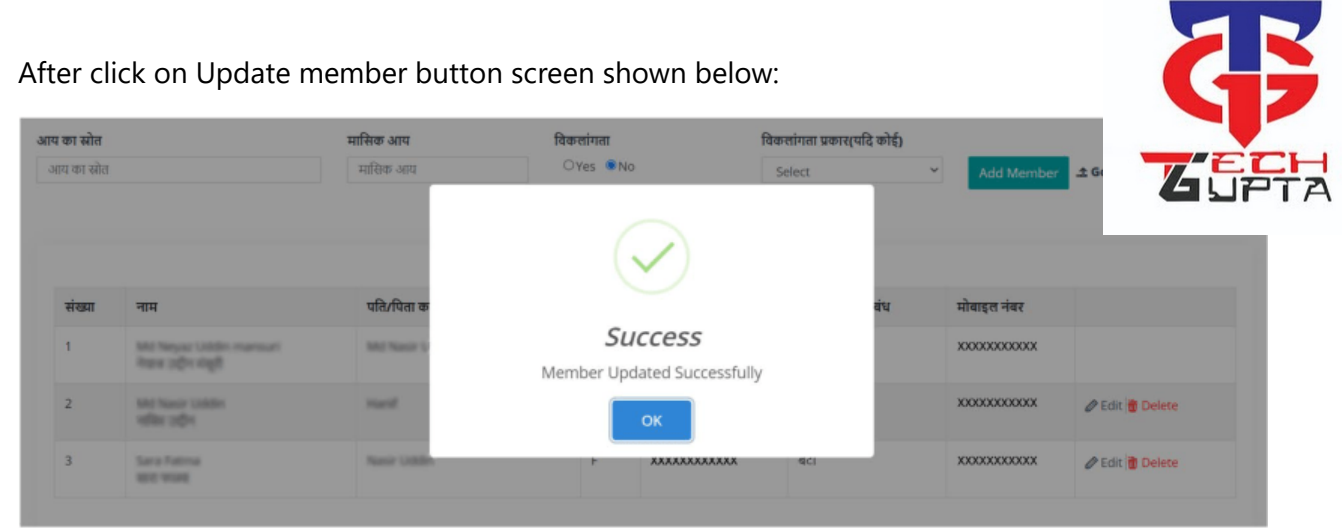

Clicking the delete button of the table will confirm whether to delete the particular application member or not.

| ्यास (अंग्रेजी) |                                     |                  | जार विजी      | Do you really | want to delete this m | ember         |                 |               | प्रति/पितां का जाप | e en                     |
|-----------------|-------------------------------------|------------------|---------------|---------------|-----------------------|---------------|-----------------|---------------|--------------------|--------------------------|
| तिंग <b>*</b>   | उम्र *                              | वैवाहिक स्थिति • | -11+1 (10+63) | a             |                       | ок            | Cancel          | मोबाइल नंबर * | 410/1401 47 4141   | व्यवसाय/सरकार कर्मचारी * |
| Select 💙        | তন্ম                                | Select           | ~             | -Select-      | ~                     | आधार संख्या   |                 | मोबाइल नंबर   |                    | -Select-                 |
| आय का स्रोत     |                                     |                  | मासिक आय      |               | विकलांगता             |               | विकलांगता प्रका | र(यदि कोई)    |                    |                          |
| आय का स्रोत     |                                     |                  | मासिक आय      |               | OYes 🖲 No             |               | Select          | ~             | Add Member         | ± Go for Upload Document |
| संख्या          | नाम                                 |                  | पति/पिता का न | सम            | सिंग                  | आधार संख्या   | कार्ड धार्र     | ो से संबंध    | मोबाइल नंबर        |                          |
|                 |                                     |                  |               |               |                       |               |                 |               |                    |                          |
| 1               | Md Neyaz Uda<br>नेप्रान उद्यीन मंसू | din mansuri<br>ð | Md Nasir Udd  | sin Mansuri   | м                     | X00000000000X | स्वयं           |               | X00000000X         |                          |
| 2               | Md Nasir Udd<br>नासिर उद्दीन        | in               | Hanif         |               | м                     | X000000000000 | पिता/बाप        | /अबू          | 3000000000X        | 🖉 Edit 🎁 Delete          |
| 3               | Sara Fatma<br>सहरा फाउन्ह           |                  | Nasir Uddin   |               | F                     | X00000000000X | ਫੇਟੀ            |               | 3000000000         | 🖉 Edit 🗃 Delete          |

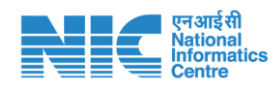

# Applicant Upload Document Form

After Adding members of same application. Applicant will go for Document Upload (Screen Shown below). At this page kindly read the instruction carefully before document upload. There are two upload control will display here, one for family photo upload and other for document upload.

In this application, the applicant will have to scan all the applicant and member's documents and upload them by merging them together. All documents must have a self attested by applicant and members and also checked the checkbox which document you are giving from your side.

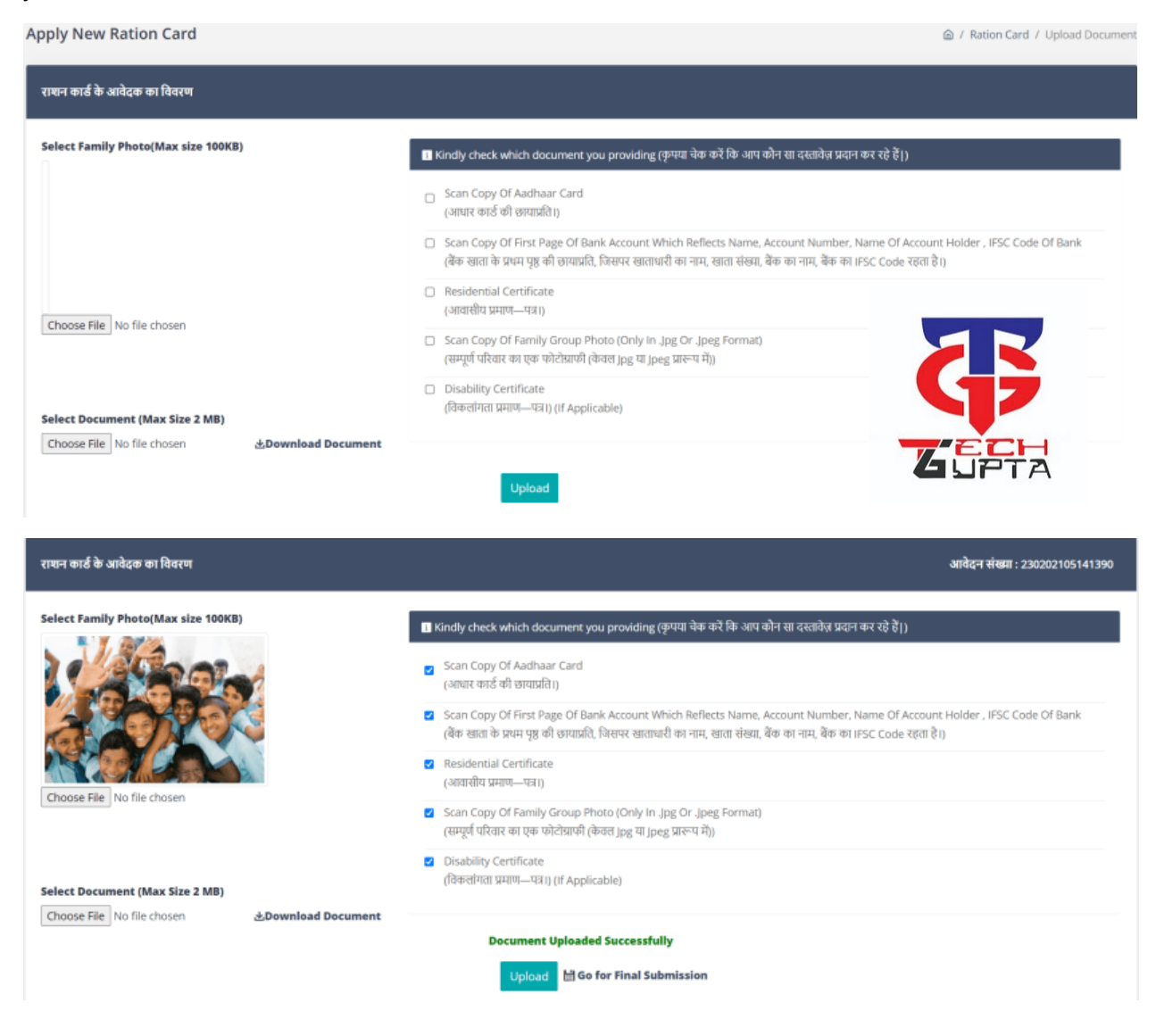

When document will uploaded successfully, after that on the rigth side of upload button "Final Submission" link will appear, through which you can proceed for final submission.

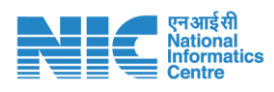

# Application Final Submission Form

The final submission will be the last step by the applicant, in which the applicant will view the submitted information.

Next step by applicant is to fill the Annexure either in YES or NO and finally submit the document. You have to check the declaration mentioned before final submission.

Before final submission, the application will also confirm whether they want to make the final submission or not.

After the final submission, you will not be able to change, add or delete any information given by the applicant and the application will also get a SMS on the registered mobile number of the applicant, in which they will get their application Id and final submission information as well.

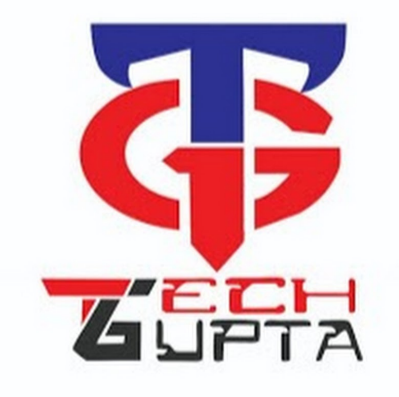

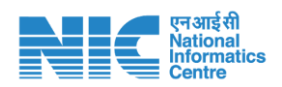

Designed & Developed for Food, Civil Supplies & Consumer Affairs Department, Bihar

Ø Home > Ø Apply >

Jan Vitra Ann Online Ration Card Application

जन वितरण अन्न एन ऑनलाइन राश्चन कार्ड आवेदन

JVA

| राधान कार्ड के आवेदक का विवरण : |                                  |                            |                     |
|---------------------------------|----------------------------------|----------------------------|---------------------|
| आवेदन संख्या :                  | 230202105141390                  |                            |                     |
| नाम (अंग्रेज़ी) :               | Md Neyaz Uddin mansuri           | नाम (हिन्दी) :             | नेयाज उद्दीन मंसूरी |
| पति/चिता का नाम (अंग्रेज़ी) :   | Md Nasir Uddin Mansuri           | पति/चिता का नाम (हिन्दी) : | नासिर उद्दीन मंसूरी |
| पूरा आवासीय पता :               | Patna                            |                            |                     |
| पिलाः                           | Patna                            | अनुमंडतः                   | PATNA SADAR         |
| नगर :                           | Phulwari Sharif (Nagar Parishad) | वाई नंब :                  | 0016                |
| तिंग:                           | पुरुष                            | उम्र :                     | 28                  |
| वेवाहिक स्थिति:                 | अविवाहित<br>                     | व्यवसाय/सरकार कर्मचारी:    | व्यापार             |
| आधार संख्या :                   | 1000000000X                      | मोबाइत नंबर:               | X00000000X          |
| आप का स्रोत:                    | Service                          | मासिक आपः                  | 5000                |
| विकलांगता प्रकार:               | नही                              | वेंक का नामः               | ICICI BANK LTD      |
| डेंक खाता संख्या:               | 20000000000000                   | IFSC कोड:                  | ICIC0002385         |
| प्राति श्रेणीः                  | 4-सामान्य वर्ग                   |                            |                     |
|                                 |                                  |                            |                     |

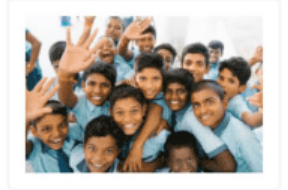

राशन कार्ड के अन्य सदस्य विवरण

| भंखवा | नाम                                             | पति/पिता का नाम                              | <b>सिंग</b> | তম | वेवाहिक स्थिति | ਸੰਬੰਧ        | आधार संख्या                             | मोबाइल नंबर                             | व्यवसाय/सरकार<br>कर्मचारी | आय का स्रोत   | मासिक आय | विकलांगला            |
|-------|-------------------------------------------------|----------------------------------------------|-------------|----|----------------|--------------|-----------------------------------------|-----------------------------------------|---------------------------|---------------|----------|----------------------|
| 01    | Md Neyaz Uddin mansuri<br>नेपटन उद्दीन संस्तृरी | Md Nasir Uddin Mansuri<br>सचिर उद्दीम मंसूरी | पुरुष       | 28 | अविवाहित       | स्वर्य       | 300000000000000000000000000000000000000 | X000000000000                           | व्यापार                   | Service       | 5000     | नही                  |
| 02    | Md Nasir Uddin<br>Heffer (35H                   | Hanif<br>ਭਾਈਲ                                | पुरुष       | 55 | विवहित         | पिता/बाप/अबू | 300000000000000000000000000000000000000 | X00XX00XX00XX00                         | व्याचार                   | Other Service | 5000     | नज़र में खराबी(10 %) |
| 03    | Sara Fatma<br>WEI: WISKE                        | Nasir Uddin<br>Hiftir (b)H                   | महिला       | 15 | अविवाहित       | बेटी         | 300000000000000000000000000000000000000 | 200000000000000000000000000000000000000 | बेरोजगार                  | Other Service | 0        | नही                  |

| 🖽 Area will tick either Yes/No of the following (आवेदक निम्नसिखित पर हॉ/नर्ही, पर टिक लगाय))                                                                        |              |               |
|----------------------------------------------------------------------------------------------------|--------------|---------------|
| (i) आयकर अदा करते है                                                                                                    | ं हाँ 🖲 नहीं |               |
| (ii) व्यवसायिक कर अद्य करते है                                                                                                    | ं हाँ 🖲 नहीं |               |
| (iii) तीन कमरे या उससे अधिक (पक्का), कंक्रीट खतयुक्त मकान वाती गृहस्थी जो स्वयं की स्वामित्व में है                                                                 | ं हाँ 🖲 नहीं |               |
| (iv) परिवार के किसी सदस्य का मासिक आये 20,000/- रूO से अधिक है                                                                                                    | ं हॉ 🖲 नहीं  |               |
| (v) दो पहिया वाहन, रेफ्रलॉरेटर तथा वार्षिंग मधीन तीना उपकरण है                                                                                                    | ः हाँ 🖲 नहीं |               |
| (vi) गृहस्थी में चार पहिष्य वाहन हे                                                                                                    | ं हॉं 🖲 नहीं |               |
| (vii) गृहस्थी में वार्षिंग मधीन है                                                                                                    | ः हाँ 🖲 नहीं | TECH          |
| (wiii) ओवदक अथवा आवेदक के परिवार का कोई सदस्य वर्ग क, वर्ग छ, वर्ग ग एवं वर्ग घ श्रेमी के सरकारी सेवा (अनु0 जाती/अनु0 जनजाति के समूह घ<br>के कमीं को छोड़कर) में है | ः हाँ 🖲 नहीं | <b>G</b> UPTA |

घोषणा

🗆 में परिवार सहित यह प्रोषण करता हूँ कि आवेदन पत्र में लिखी गई सभी प्रतिष्ट्रियां स्ही है। मैने इसके पूर्व राषन कार्ड के लिए कोई आवेदन पत्र नहीं दिया है। अगर आवेदन-पत्र में लिखित कोई तथ्य गलत पाया जाता है, तो में दंडाअक/कानूनी कार्रवाई का भागी होऊँगा।

#### ▲Download Document

महोदया/महोदय,

Final Submit Print

THANK YOU SARKARIYOJNAA, COM

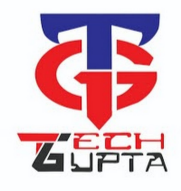

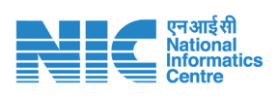